## Настройка WI-FI

1. Нажмите на пульте кнопку: SET – 2 раза.

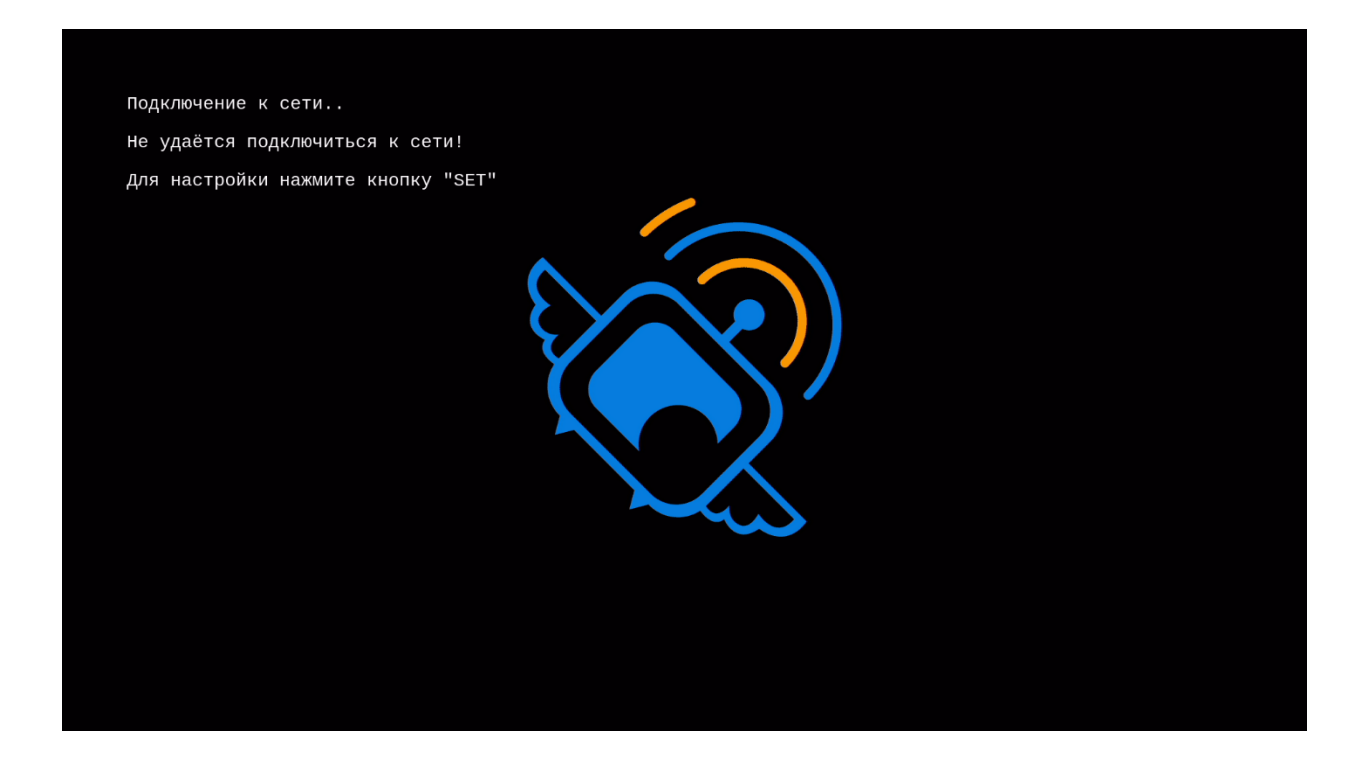

## 2. Выбрать иконку IrijSTB Configuration

| ሳ       | \$<br>Program add-ons |                       | 12:01 | AM |
|---------|-----------------------|-----------------------|-------|----|
| Add-ons | ₹                     | IrijSTB Configuration |       |    |
|         |                       |                       |       |    |

| Settings    |        |                                       |                                     | 12:01 AM |
|-------------|--------|---------------------------------------|-------------------------------------|----------|
| Network     | P      | DNA-WLAN-2G-6898<br>Interface: wlan0  | State: idle<br>Type: dhcp           | 69 🖴     |
| Connections | P      | ZyXEL7D3D10<br>Interface: wlan0       | State: idle<br>Type: dhcp           | 65 🔒     |
|             | P      | DNA-Mokkula-2G-b4<br>Interface: wlan0 | State: idle<br>Type: dhcp           | 63 🖻     |
|             | P      | Elisa_Mobi_C63B<br>Interface: wlan0   | State: idle<br>Type: dhcp           | 63 🖴     |
|             | P      | Phloopys Creperie<br>Interface: wlan0 | State: idle<br>Type: dhcp           | 63 🖴     |
|             | P      | Tele<br>Interface: wlan0              | State: idle<br>Type: dhcp           | 63 🖴     |
|             | Manage | the Ethernet, Wireless and VPN o      | connections available to the system |          |
|             |        |                                       | ~                                   |          |
|             |        |                                       |                                     |          |

3. В меню Connections с правой стороны выберите вашу сеть.

## 4. Выбрать меню Connect.

| Network | Select Action | ¢      |  |
|---------|---------------|--------|--|
|         | Connect       | Cancel |  |
|         |               |        |  |
|         |               |        |  |
|         |               |        |  |
|         |               |        |  |
|         |               |        |  |
|         |               |        |  |
|         |               |        |  |

## 5. В экранной клавиатуре введи пароль WI-FI сети и нажмите ОК.

| Settings |         | V  | Virel | ess N | letwo | ork | Passp | ohra | se |   |  | 12:02 A        | ιМ |
|----------|---------|----|-------|-------|-------|-----|-------|------|----|---|--|----------------|----|
|          | 1246789 |    |       |       |       |     |       |      |    |   |  |                |    |
|          |         |    |       |       |       |     |       |      |    |   |  |                |    |
|          |         |    |       |       |       |     |       |      |    |   |  |                |    |
|          |         |    |       |       |       |     |       |      |    |   |  |                |    |
|          |         |    |       |       |       |     |       |      |    |   |  |                |    |
|          | 1       | 2  | 3     | 4     | 5     | 6   | 7     | 8    | 9  | 0 |  | ок             |    |
|          | q       | W  | е     | r     | t     | у   | u     | j    | 0  | р |  | Cancel         |    |
|          | а       | S  | d     | f     | g     | h   | j     | k    | I  |   |  | English QWERTY |    |
|          | Z       | Х  | с     | V     | b     | n   | m     |      | /  | @ |  | IP address     |    |
|          | #+=     | to | •     |       |       |     |       |      |    | × |  |                |    |

6. При успешном подключении напротив названия вашей сети появится IP адрес.

| Settings    |          |                                       |                                                    | 11:50 AM    |
|-------------|----------|---------------------------------------|----------------------------------------------------|-------------|
| Network     | <b>(</b> | Tele<br>Interface: wlan0              | State: online<br>Type: dhcp Address: 192.168.0.115 | 🥥<br>79 🔒 ★ |
| Connections | P        | ZyXEL7D3D10<br>Interface: wlan0       | State: idle<br>Type: dhcp                          | 73 🔒        |
|             | P        | onnibus.com<br>Interface: wlan0       | State: idle<br>Type: dhcp                          | 73 🚅        |
|             | P        | DNA-WLAN-2G-6898<br>Interface: wlan0  | State: idle<br>Type: dhcp                          | 69 🖴        |
|             | <b>P</b> | DNA-WLAN-2G-5E98<br>Interface: wlan0  | State: idle<br>Type: dhcp                          | 67 🖴        |
|             | <b>P</b> | Phloopys Creperie<br>Interface: wlan0 | State: idle<br>Type: dhcp                          | 63 🚨        |
|             | Manage   | the Ethernet, Wireless and VPN        | connections available to the system                |             |
|             |          |                                       | ~                                                  |             |
|             |          |                                       |                                                    |             |

7. Нажмите кнопу Return на пульте.

8. Выберите иконку Тv и нажмите кнопку ОК.

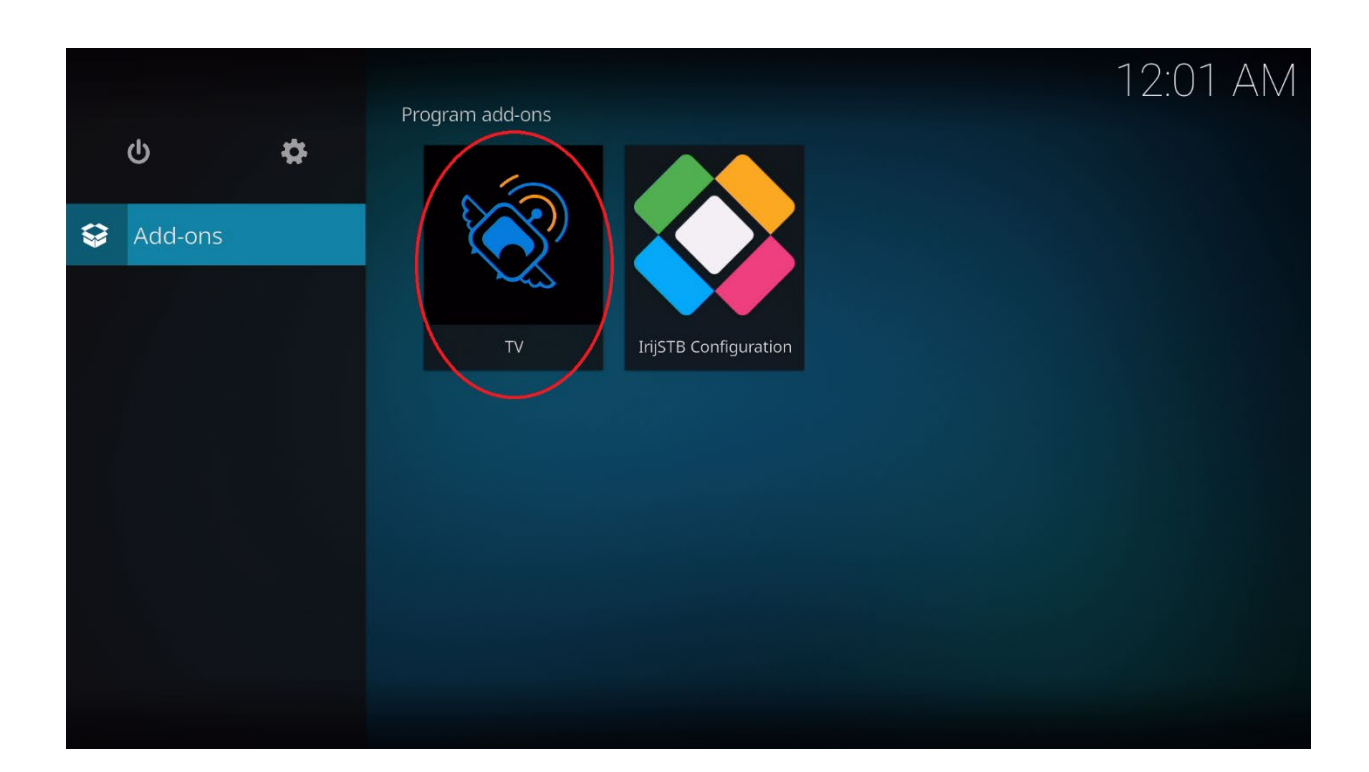

Приставка перезагрузится и выполнится подключение по WI-FI.

\_\_\_\_\_

Если не удаётся найти не одну WI-FI сеть проверьте во вкладке Connect (см. пункт 3 выше) правильность установки переключателей.

| Settings    |                                                 | 12:34 PM |  |  |
|-------------|-------------------------------------------------|----------|--|--|
| Network     | Wireless Networks                               |          |  |  |
| Connections | Active                                          |          |  |  |
|             | Enable 'tethered' Wireless Access Point         | 0        |  |  |
|             | Wired Networks                                  |          |  |  |
|             | Active                                          |          |  |  |
|             | NTP Servers                                     |          |  |  |
|             | Timeserver #1                                   |          |  |  |
|             | Timeserver #2                                   |          |  |  |
|             | Timeserver #3                                   |          |  |  |
|             | Artivanced Natwork Settings                     |          |  |  |
|             | Configure network startup options, NTP and VPNs |          |  |  |
|             |                                                 |          |  |  |
|             | ~                                               |          |  |  |
|             |                                                 |          |  |  |
|             |                                                 |          |  |  |